## ANNEX 1: Guidance for JeS application process

**Important:** Applicants should ensure proposals are submitted to their Je-S submitter/approval pool well in advance (a minimum of 5 working days) of the published deadline. This enables institution checks to be carried out before final submission to BBSRC.

This text is designed to provide guidance on the JeS application process and follows the same format as the JeS application form. Please fill in each section as described:

- 1. Navigate to the <u>Je-S Login Site</u> and login using your existing user name and password.
  - All applicants should have JeS login details as these are required to apply for a BBSRC research grant.
  - If you do not have a JeS username and password you will need to register with <u>JeS</u>.
  - 2. In the **Account** section select **Documents**, then under the **Create** section select New Document.

### Add New Document

- 1. **Select Council:** Select BBSRC using the dropdown menu.
- 2. Select Document Type: Select Standard Proposal using the dropdown menu.
- 3. Select Scheme: Select International Workshops from the dropdown menu.
- 4. Ignore the **Select Call/Type/Mode** option and Select [**Create Document**], this will take you to the main Document Menu.

### **Document Menu**

Please note that the order of this scheme on JeS is different to the order used on standard BBSRC applications. It was changed to reflect the information required for this scheme. Once you have completed each screen, select save and then next to move to the next section.

### **Project Details**

- 1. **Organisation:** Select an organisation using **Select Organisation** (opens a new search window).
- 2. **Department:** Select a department using **Select Department** (opens a new search window).
- 3. Your reference: Insert a personal reference to differentiate this application from other proposals you may be submitting through JeS (20 character limit).
- 4. Project Title: Insert a Project Title (150 character limit).
- 5. **Type:** Please ignore this field as it is not required for this scheme.
- 6. **Start Date and Duration:** Use the drop down menus to select a start date. Note this **must** be within the next financial year. Select duration in **months**. Note that the minimum duration that will be accepted by JeS is one month, therefore input '1' even if the workshop lasts for only a few days.

### **Applicants**

- 1. Select Principal Applicant
- 2. Select Add New Principal Applicant Item

- 3. Name: Select the Principal Applicant using Select (opens a new search window).
- 4. **Post will outlast project?:** Check the appropriate box to indicate if the applicants post will outlast the proposed workshop. If the applicants post will not outlast the project, details must be given in the 'case for support' of how this project will continue.
- 5. If this is a joint application between two or more BBSRC grant holders select <u>Co-Applicant</u>. Add Co-Applicants in the same manner as described for Principal Applicants. All Co-Applicants **must** be registered with JeS.

## **Related Grants**

- 1. Select Add New Related Grants Item
- 2. **Reference Number:** Fill in the reference number of the BBSRC Responsive Mode Grant, Institute Strategic Priority Grant, David Philips Fellowship or other BBSRC grant with which this project is associated.
  - Note that some grants, such as UKRI fellowships and certain specialist infrastructure grants may not be accepted by this field.
  - In this case, leave this box blank and clearly state your grant title, start and end dates and reference number at the start of the 'Case for Support'.
- 3. Save your selection and repeat the process for any further BBSRC grants relevant to this project.

### Workshop Host Country

Use this free text box to input the host country for the proposed workshop. *Please use the country names listed in* <u>Appendix 1</u> *i.e.* United States, not USA or America. Applications with incorrect country names will **not** be accepted.

### **Project Partners**

- 1. Select Add New Project Partners Item
- 2. Select an organisation using **Select Organisation** (opens a new search window).
  - If the organisation is not found select [Add New Organisation] and fill out required fields.
- 3. Select a department using **Select Department** (opens a new search window).
- 4. Select the contact using **Select Contact** (opens a new search window).
  - If the contact is not found select [Add New Person] and fill out required fields.
- 5. Enter the contribution of this partner to the project (each partner **must** have an associated contribution).
  - The contribution can be 'directly' in the form of cash, equipment/materials,
  - The secondment of staff or other. Alternatively it can be 'indirectly' in the form of use of facilities, staff time or other.
  - Each contribution **must** be given an associated value, however this value can be set at 0 if it is difficult to quantify.
  - The information provided in this section will be used to evaluate the contribution from other sources.
- 6. Save your selection and repeat with the remaining project partners.

# **Objectives**

Use the text box to provide a succinct overview of the proposed InternationalWorkshop objectives (1000 character limit. Applicants should list the main objectives (in bullet point form) of the proposed International Workshop. These objectives will be displayed on the BBSRC website and in BBSRC publicity and should therefore be concise and free from jargon and abbreviations.

## Resources

- 1. This section is used to detail the costs of the proposed collaboration.
- 2. Select <u>Travel and Subsistence</u>.
- 3. Click Add New Travel and Subsistence Item
- 4. Destination and Purpose:
  - For travel items enter the country, city and institution (if applicable) of destination, the method of transport and the reason for travel e.g. flights to Washington, US x3 to attend meeting at National Institute for Health.
  - For subsistence items enter the country and city (if applicable) where subsistence is required and the length of time subsistence is required.
- 5. Overseas destination?: Check this box unless this travel item is exclusively within the UK.
- 6. Total £: Enter the total cost of this activity in £.
- 7. Save your selection and repeat for the remaining travel and subsistence items.
- 8. Select Other Directly Incurred Costs.
- 9. Select Add New Other Directly Incurred Costs Item
- 10. **Description:** Enter a description, location and reason for the directly incurred cost e.g. venue hire for workshop in Beijing.
- 11. Amount: Enter to total cost of this activity in £.
- 12. Save your selection and repeat for the remaining directly incurred items.

### **Resource Summary**

This is a reference section which can be used to view the total cost of the project. No editing is required.

### **Attachments**

- 1. Select Add New Attachment
- 2. Document type: Use the dropdown menu to select the document type.
- 3. Filename: Use [Browse] to select a file.
- 4. **Description:** Enter a description of the attachment which allows differentiation between documents of the same type.
- 5. Select save to upload the document and repeat for any additional attachments.
- 6. Note that applicants **must** include a Case for Support, which **must** contain the following sections:
  - The main scientific objectives.

- Summary of previous contacts or links with proposed partners.
- <u>Objectives and Benefits</u>. Include details of how the workshop will assist in achieving the main objectives and how the collaboration will be taken forward after the workshop.
- <u>Statement of added value</u>. Indicate the benefit of the proposed collaboration to UK science and in particular, the relevance to your current BBSRC funding.
- <u>Proposed Participants</u>. As an appendix, applicants should include in their case for support (where possible) a list of all proposed participants, including their country and institution.

A short proposal letter **must** be included in the application.

CVs and publication lists are **not** required; however applicants may wish to include any particularly pertinent recent publications. The case for support should be a pdf file of **no longer** than three sides (not including appendix) of single spaced 11pt Arialtext.

7. A Letter of Support (maximum one page) from, for example, the proposed collaborators may also be included, but is **not** mandatory. Applicants may wish to include further detail about the steps taken to ensure equality, diversity and inclusion in an optional additional attachment (maximum 1 side of A4).

### **Notes and Comments**

There is no need to provide additional notes and comments with this type of application.

### **Submit Document**

Once you have completed all the above sections, select Submit Document from the top menu. Note that this will first validate the document to determine if there are any critical errors which will prevent the submission of the application to the approverpool.

If the validation is successful select [**Submit Document**] to transfer the application into the approver pool. Once a proposal has been submitted, the application process is complete and the proposal can no longer be edited.

### Contact

Note that BBSRC staff cannot access ongoing applications within the JeS system and will therefore be unable to assist with issues directly relating to JeS.

If you require help with your JeS application, please contact: The JeS helpdesk Email: <u>JeSHelp@rcuk.ac.uk</u> Tel: +44 (0) 1793 44 4164

### Appendix 1

Afghanistan Aland Islands Albania Algeria American Samoa Andorra Angola Anguilla Antarctica Antigua and Barbuda Argentina Armenia Aruba Australia Austria Azerbaijan Bahamas Bahrain Bangladesh Barbados **Belarus** Belgium Belize Benin Bermuda Bhutan Bolivia Bosnia and Herzegovina Botswana **Bouvet Island** Brazil British Indian Ocean Territory **British Virgin Islands** Brunei Darussalam Bulgaria **Burkina Faso** Burma Cambodia Cameroon Canada Cape Verde Cayman Islands Central African Republic Chad Chile China Christmas Island Cocos (Keeling) Islands Colombia Comoros Congo Cook Islands Costa Rica Cote d'Ivoire Croatia Cuba Cyprus

**Czech Republic** Democratic People's Republic of Korea Denmark Djibouti Dominica Dominican Republic East Timor Ecuador Egypt El Salvador Equatorial Guinea Eritrea Estonia Ethiopia Falkland Islands (Malvinas) Faroe Islands Fiii Finland Former USSR France French Guiana French Polynesia French Southern Territories Gabon Gambia Georgia Germanv Ghana Gibraltar Greece Greenland Grenada Guadeloupe Guam Guatemala Guernsey Guinea Guinea-Bissau Guyana Haiti Heard Island and McDonald Islands Holy See (Vatican City) Honduras Hong Kong Hungary Iceland India Indonesia Iran (Islamic Republic of) Iraq Ireland Isle of Man Israel Italy Ivory Coast (Cote D Ivoire) Jamaica Japan

Jersev Jordan Kazakhstan Kenva Kiribati Kuwait Kyrgyzstan Lao People's Democratic Republic Latvia Lebanon Lesotho Liberia Libyan Arab Jamahiriya Liechtenstein Lithuania Luxembourg Macau Madagascar Malawi Malavsia Maldives Mali Malta Marshall Islands Martinique Mauritania Mauritius Mavotte Mexico Micronesia, Federated States of Moldova Monaco Mongolia Montenegro Montserrat Morocco Mozambique Myanmar Namibia Nauru Nepal Netherlands Netherlands Antilles New Caledonia New Zealand Nicaragua Niger Nigeria Niue Norfolk Island Northern Mariana Islands Norway Oman Pakistan Palau Palestinian Territory, Occupied Panama Papua New Guinea

Paraguav Peru Philippines Pitcairn Poland Portugal Puerto Rico Qatar Republic of Korea Reunion Romania **Russian Federation** Rwanda Saint Barthelemy Saint Helena Saint Kitts and Nevis Saint Lucia Saint Martin Saint Pierre and Miguelon Saint Vincent and the Grenadines Samoa San Marino Sao Tome and Principe Saudi Arabia Senegal Serbia Seychelles Sierra Leone Singapore Slovakia Slovenia Solomon Islands Somalia South Africa South Georgia and the South Sandwich Islands Spain Sri Lanka Sudan Suriname Svalbard And Jan Mayen Swaziland Sweden Switzerland Syrian Arab Republic Taiwan Tajikistan Tanzania, United Republic of Thailand The Democratic Republic of the Congo The former Yugoslav Republic of Macedonia Timor-Leste Togo Tokelau Tonga Trinidad and Tobago Tunisia

Turkey Turkmenistan Turks and Caicos Islands Tuvalu Uganda Ukraine United Arab Emirates United Kingdom United States United States Minor Outlying Islands United States Virgin Islands Uruguay Uzbekistan Vanuatu Venezuela Vietnam Wallis and Futuna Western Sahara Yemen Zambia Zimbabwe